| e IES Clienti(Q) vil. 26 : My IES                             |                                     |                                    |                   |  |
|---------------------------------------------------------------|-------------------------------------|------------------------------------|-------------------|--|
| Help Wolab Commission Logoff (                                | Companion Wizard How do T DetaMarts | Autor (Adde: Addr/Acar, GDA) lifes |                   |  |
|                                                               |                                     | Total                              | \$ 26.95          |  |
| 6001150005298 Rooibos + Buchu<br>6001150006299 Ginger Rooibos |                                     | 1.00                               | 8.95              |  |
|                                                               |                                     | 1.00                               | 9.25              |  |
| 6001156005297 Rooibos Tea                                     |                                     | 1.00                               | 8.75              |  |
|                                                               |                                     |                                    |                   |  |
| Item SCAN or type                                             | 1                                   | 10                                 | 1                 |  |
| Last Qty + 1                                                  | Last Qty + 2                        | Last Qty + 3                       | Last Qty - 1      |  |
| Change Last Qty                                               | Remove Last Qty                     | Remove / Select                    | Functions         |  |
| CRM Select                                                    | Recall Last Deal                    | Change Last Price                  | Change Last Descr |  |
| Cash                                                          | Card                                | Multi Tender                       | Exit              |  |

Slide notes: For Payment by Card, we just choose 'CARD'.

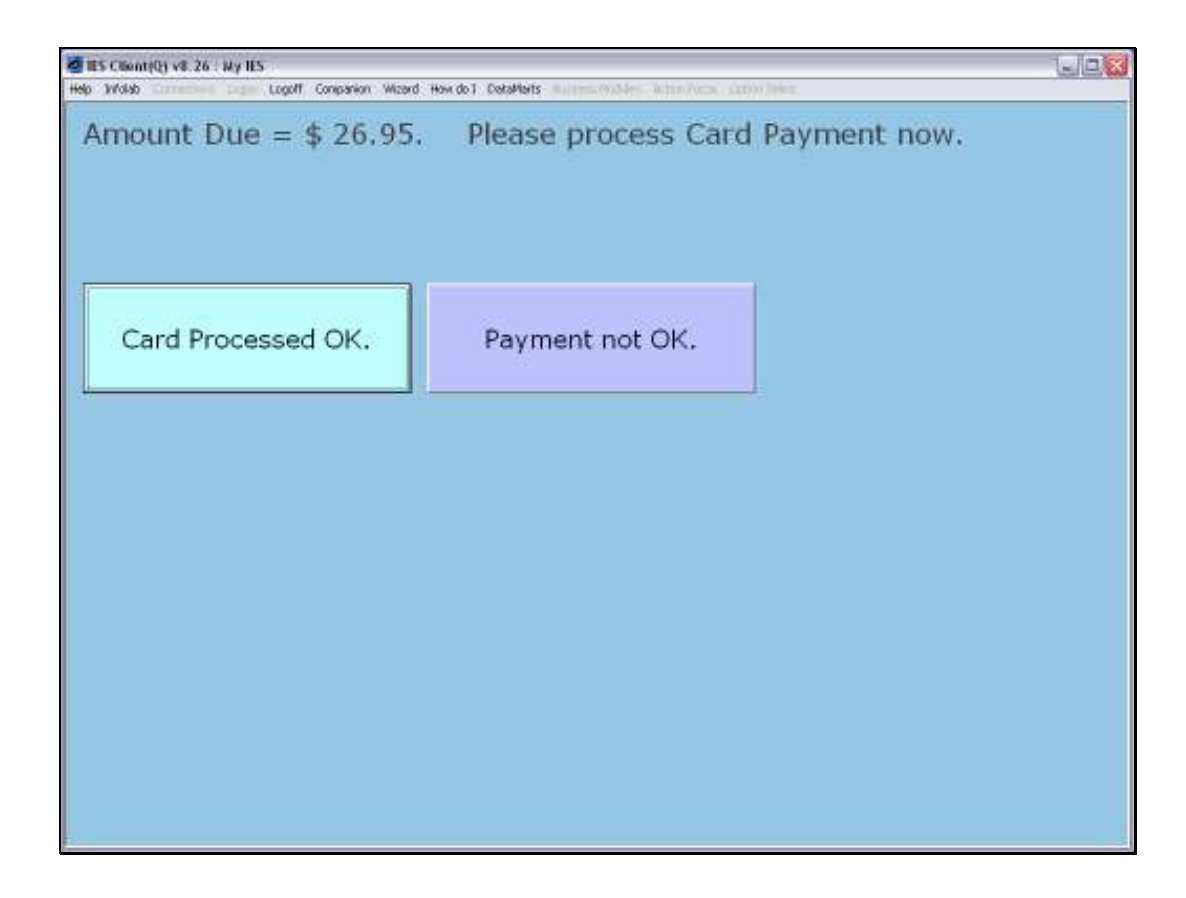

Slide notes: The Amount Due is displayed prominently, and we process the Payment through a Card Payment facility. If anything is amiss, we choose 'Payment not OK' to step back.

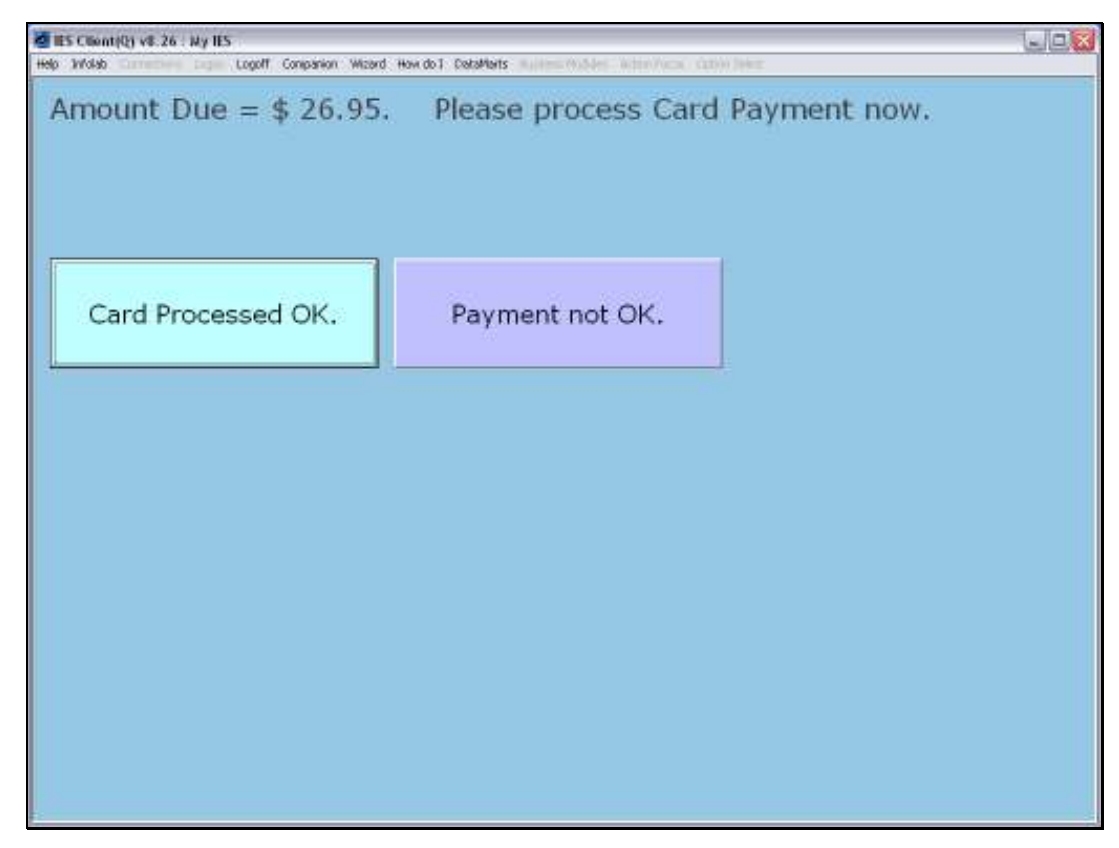

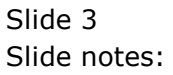

| av state togon                                                  | COMPANY MEDIC HONOCI COMPANY                        | AND AND ADDITION OF ADDITION                         |                                                |
|-----------------------------------------------------------------|-----------------------------------------------------|------------------------------------------------------|------------------------------------------------|
|                                                                 |                                                     | Total                                                | \$ 26.95                                       |
| 6001150005298 Rooibos + Buchu<br>6001150006299 Ginger Rooibos   |                                                     | 1.00                                                 | 8.95                                           |
|                                                                 |                                                     | 1.00                                                 | 9.25                                           |
| 001156005297 Rooibos Tea                                        |                                                     | 1.00                                                 | 8.75                                           |
|                                                                 |                                                     |                                                      |                                                |
| SCAN or type                                                    | 1                                                   |                                                      |                                                |
| n SCAN or type<br>Last Qty + 1                                  | Last Qty + 2                                        | Last Qty + 3                                         | Last Qty - 1                                   |
| m SCAN or type<br>Last Qty + 1<br>Thange Last Qty               | Last Qty + 2<br>Remove Last Qty                     | Last Qty + 3<br>Remove / Select                      | Last Qty - 1<br>Functions                      |
| m SCAN or type<br>Last Qty + 1<br>Change Last Qty<br>CRM Select | Last Qty + 2<br>Remove Last Qty<br>Recall Last Deal | Last Qty + 3<br>Remove / Select<br>Change Last Price | Last Qty - 1<br>Functions<br>Change Last Descr |

Slide notes: After stepping back, we may choose any step for payment. So we will now choose 'CARD' again, to complete the procedure.

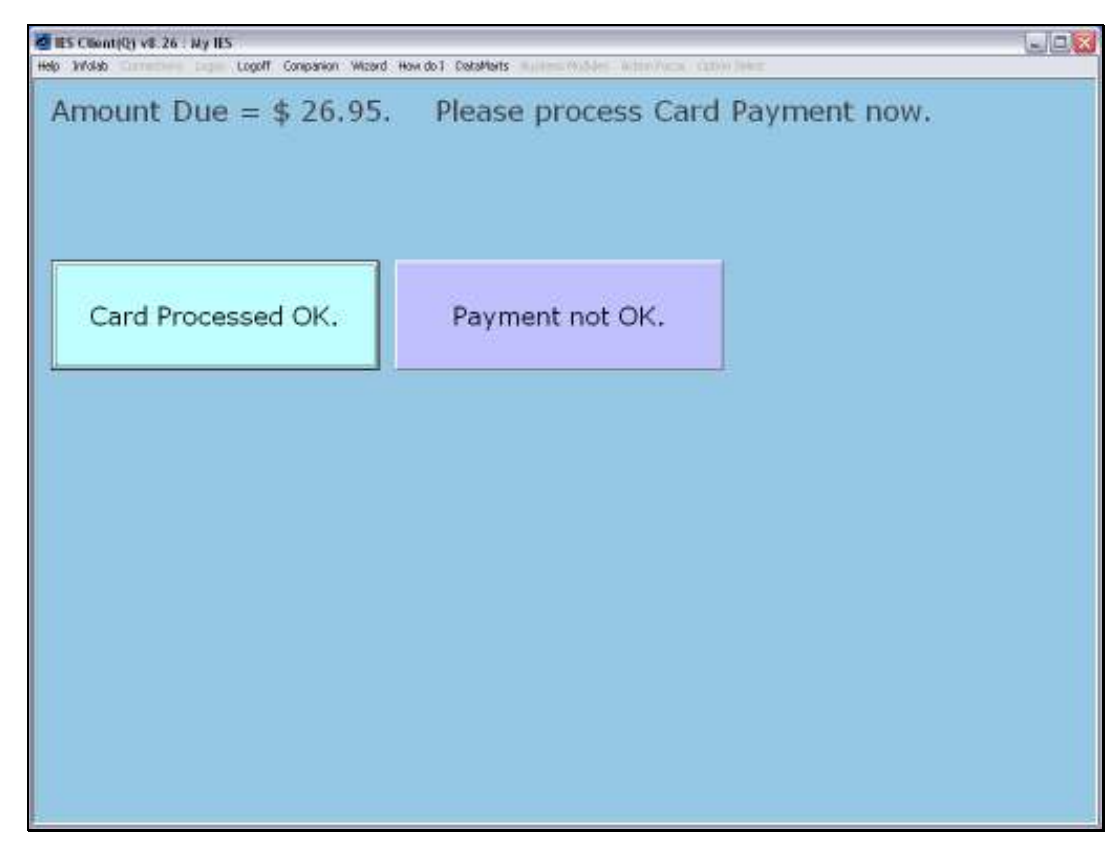

Slide 5 Slide notes:

| ES Clienti(E) v8.26 : My IIS Heb 1//dab contaction Logoff Companion Waterd Hew do1 DetaMents incline Violen in the Vice Cution Part |  |  |  |  |
|----------------------------------------------------------------------------------------------------|--|--|--|--|
| Amount Due = \$ 26.95. Please process Card Payment now.                                                                             |  |  |  |  |
| Card Processed OK. Payment not OK.                                                                                                  |  |  |  |  |
|                                                                                                    |  |  |  |  |
|                                                                                                    |  |  |  |  |
|                                                                                                    |  |  |  |  |

Slide 6 Slide notes:

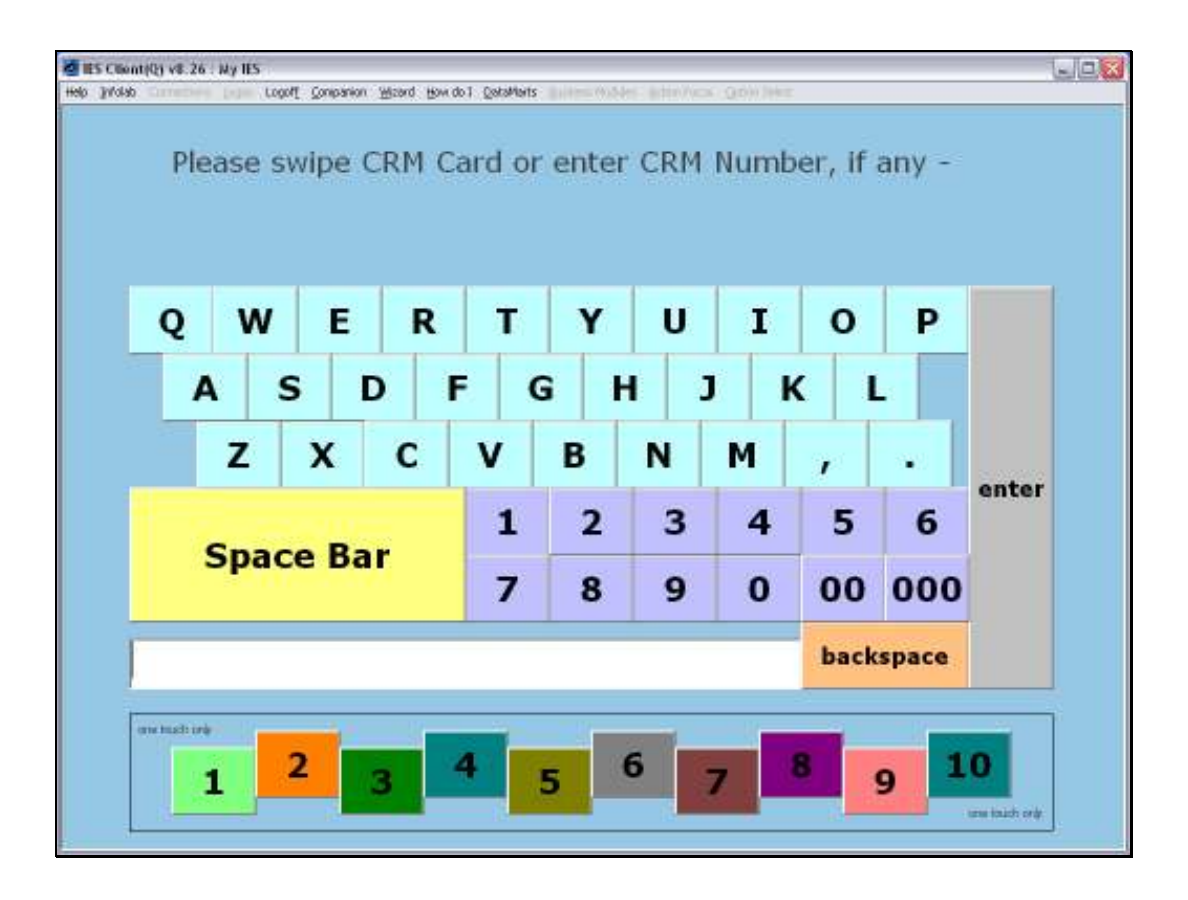

Slide notes: Once we successfully process the Card Payment, then the system issues the Invoice and proceeds with step 1 for the next Customer, i.e. to swipe the CRM Club card for the next Customer.